## Pasos para borrar datos de navegación:

## NAVEGADOR: CHROME

## 1. Busca la opción de configuración

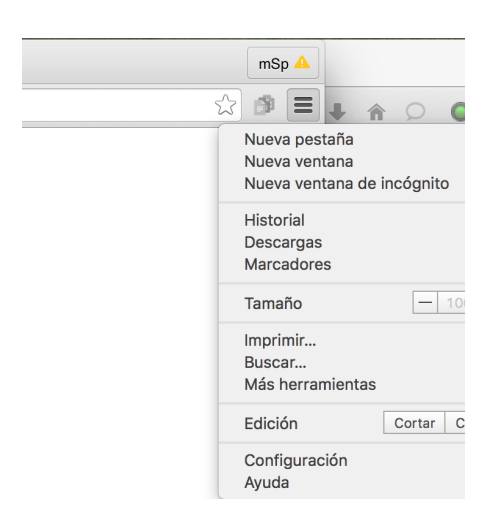

2. En el campo, escribe la palabra borrar

| Chrome        |                                                                                                    | Resultados de la búsqueda |                   |           | borrar |  |
|---------------|----------------------------------------------------------------------------------------------------|---------------------------|-------------------|-----------|--------|--|
| 3. Aparecerá: |                                                                                                    |                           |                   |           |        |  |
| Pr            | ivacidad                                                                                                    | t                         |                   | borrar    |        |  |
|               | Configu                                                                                                    | ración de contenido       | Borrar datos de n | avegación |        |  |
|               | Google Chrome puede utilizar servicios web paborrar lorar la experiencia de navegación de los usuarios. Puedes inhabilitar estos servicios si quieres. Más información |                           |                   |           |        |  |

4. Selecciona y borra

| Borrar datos de navegación                                            | hace una hora<br>ayer<br>la semana pasada<br>hace cuatro semanas |  |  |  |  |  |
|-----------------------------------------------------------------------|------------------------------------------------------------------|--|--|--|--|--|
| Eliminar elementos almacenados desde 🗸 el origen de los tiempos       |                                                                  |  |  |  |  |  |
| Historial de navegación – 21.247 elementos                            |                                                                  |  |  |  |  |  |
| Historial de descargas                                                |                                                                  |  |  |  |  |  |
| <ul> <li>Cookies y otros datos de sitios y de complementos</li> </ul> |                                                                  |  |  |  |  |  |
| Archivos e imágenes almacenados en caché – 398 MB                     |                                                                  |  |  |  |  |  |
| ✓ Contraseñas - 42                                                    |                                                                  |  |  |  |  |  |
| ✓ Datos de Autocompletar formulario – 1.083 sugerencias               |                                                                  |  |  |  |  |  |
| Datos de aplicaciones alojadas                                        |                                                                  |  |  |  |  |  |
| <ul> <li>Licencias de contenido</li> </ul>                            |                                                                  |  |  |  |  |  |
| Cancelar                                                              | Borrar datos de navegación                                       |  |  |  |  |  |

Por último intenta acceder nuevamente al Aula Virtual UPCT con tus datos.

Usuario: DNI y letra en minúscula - Ejemplo: 22334455m

Contraseña: la misma que utilizas para acceder al Portal de Servicio.